側壁誘発目地メッシュ作成例(底版と側壁のあるモデル)

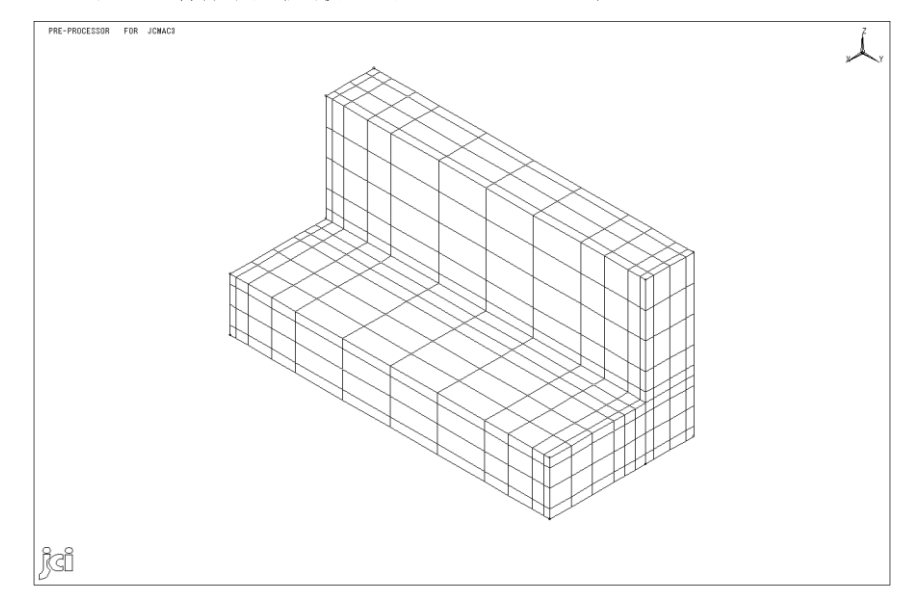

- 1. 視点位置を YZ 平面にして、透視図描画にします。
- 2. [変更]-[要素変更]-[分割]で誘発目地を作成する対象要素群を指定します。

| ■要素変更(CHAN)                              | ×                |
|------------------------------------------|------------------|
| 分割方法(型: 2分割 ▼                            | <u>OK</u>        |
|                                          | キャンセル            |
|                                          | リセット( <u>R</u> ) |
| ☑ 座標系(C)<br>座標系                          | ^ルフ°( <u>H</u> ) |
| 番号( <u>D</u> ): 0   タイプ( <u>T</u> ): N ▼ |                  |
| □ 隣接要素も分割(2次元3,4角形のみ)(E)                 |                  |
| 指定方法(E): ボックス 💌                          |                  |
|                                          |                  |
|                                          |                  |
|                                          |                  |
|                                          |                  |
|                                          |                  |

「分割方法」は2分割を選択。分割方向は全体座標系のY方向を指定(座標系をチェックして、座標系番号=0、タイプ=Nを指定。分割方向Ux2をチェック)。指定方法はボックスを 選択。

(隣接要素も分割は2次元要素のみ有効で、3次元要素は対象外です。)

| PRE-PROCESSOR FOR JCMAC3 |     |  |  |  |  |  |  |  |      |     |     |    | Z. |    |
|--------------------------|-----|--|--|--|--|--|--|--|------|-----|-----|----|----|----|
|                          |     |  |  |  |  |  |  |  | 対象要素 | 群を; | ボック | ウフ | 、で | 選択 |
|                          |     |  |  |  |  |  |  |  |      |     |     |    |    |    |
|                          |     |  |  |  |  |  |  |  |      |     |     |    |    |    |
|                          |     |  |  |  |  |  |  |  |      |     |     |    |    |    |
|                          |     |  |  |  |  |  |  |  |      |     |     |    |    |    |
|                          |     |  |  |  |  |  |  |  |      |     |     |    | _  |    |
|                          |     |  |  |  |  |  |  |  |      |     |     |    | _  |    |
|                          |     |  |  |  |  |  |  |  |      |     |     |    |    |    |
| jc                       | ļai |  |  |  |  |  |  |  |      |     |     |    |    |    |

| PRE | PRE-PROCESSOR FOR JCMACS |  |  |  |  |  |  |  |  |  |  |   |  |
|-----|--------------------------|--|--|--|--|--|--|--|--|--|--|---|--|
|     |                          |  |  |  |  |  |  |  |  |  |  |   |  |
|     |                          |  |  |  |  |  |  |  |  |  |  |   |  |
|     |                          |  |  |  |  |  |  |  |  |  |  |   |  |
|     |                          |  |  |  |  |  |  |  |  |  |  |   |  |
| +   | -                        |  |  |  |  |  |  |  |  |  |  | _ |  |
| ┝   | -                        |  |  |  |  |  |  |  |  |  |  | _ |  |
|     |                          |  |  |  |  |  |  |  |  |  |  |   |  |
|     |                          |  |  |  |  |  |  |  |  |  |  |   |  |
|     |                          |  |  |  |  |  |  |  |  |  |  |   |  |
| je  | Ô                        |  |  |  |  |  |  |  |  |  |  | - |  |

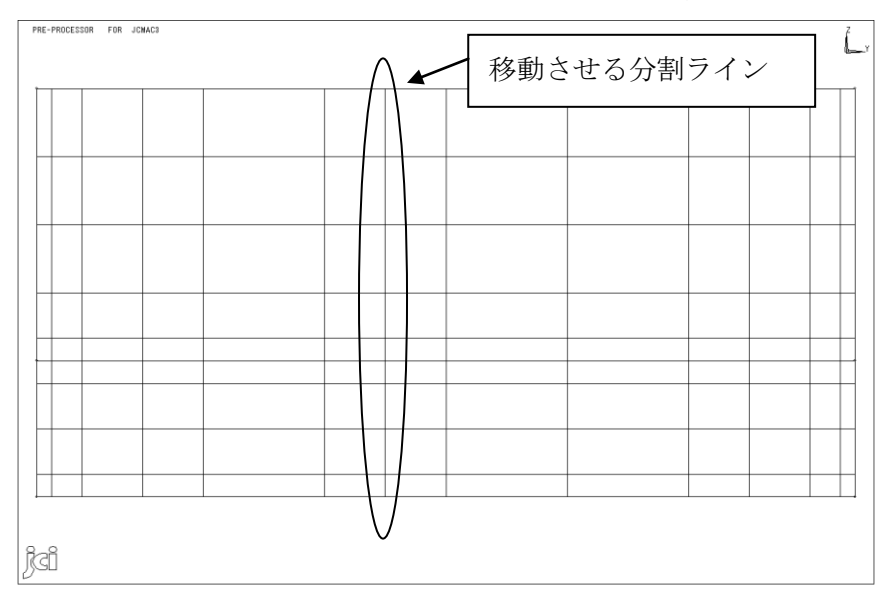

## 3. [変更]-[節点座標]で分割した要素群の分割ラインを誘発目地位置まで移動させます。

| ■ 節点座標修正(MODI)                    | ×                |
|-----------------------------------|------------------|
| 修正対象(E): <mark>ボックス ▼</mark>      | OK               |
|                                   | キャンセル            |
|                                   | リセット( <u>R</u> ) |
| 指定方法<br>「 座標値(P) C 増分値(N) C 倍率(M) | <u>^⊮フ°(H)</u>   |
|                                   |                  |
| □ 第1成分①: □ /坐標系◎/                 |                  |
| ▼ 第2成分②: 9.5 番号(①): □             |                  |
| □ 第3成分③:                          |                  |

修正対象はボックスー節点を選択。「指定方法」は座標値を選択。座標値の第2成分(Y方向) をチェックして、誘発目地位置の座標値を入力。

※本例では座標値で移動させていますが、移動量を指定して移動させる方法(上記で増分値 で指定、または[変更]-[移動]-[平行])もあります。

| PRE-PROCESSOR FOR JONACS |   |  |  |  |  |  | - | - | 対 | 象節 | 節点群をオ | ミック | スで | 選打 | 択   |
|--------------------------|---|--|--|--|--|--|---|---|---|----|-------|-----|----|----|-----|
|                          |   |  |  |  |  |  |   |   |   |    |       |     |    |    |     |
|                          |   |  |  |  |  |  |   |   |   |    |       |     |    |    |     |
|                          |   |  |  |  |  |  |   |   |   |    |       |     |    |    |     |
|                          |   |  |  |  |  |  |   |   |   |    |       |     |    |    |     |
| +                        | + |  |  |  |  |  | _ |   |   |    |       |     |    |    | -   |
|                          |   |  |  |  |  |  |   |   |   |    |       |     |    |    |     |
|                          |   |  |  |  |  |  |   |   |   |    |       |     |    |    |     |
|                          |   |  |  |  |  |  |   |   |   |    |       |     |    |    | ] [ |
| je                       | Ĵ |  |  |  |  |  |   |   |   |    |       |     |    |    |     |

| PRE | PRE-PROCESSOR FOR JCMAC3 |  |  |  |  |  |  |  |  |  |  |  |
|-----|--------------------------|--|--|--|--|--|--|--|--|--|--|--|
|     |                          |  |  |  |  |  |  |  |  |  |  |  |
|     |                          |  |  |  |  |  |  |  |  |  |  |  |
|     |                          |  |  |  |  |  |  |  |  |  |  |  |
|     |                          |  |  |  |  |  |  |  |  |  |  |  |
| +   |                          |  |  |  |  |  |  |  |  |  |  |  |
|     |                          |  |  |  |  |  |  |  |  |  |  |  |
|     |                          |  |  |  |  |  |  |  |  |  |  |  |
|     |                          |  |  |  |  |  |  |  |  |  |  |  |
| jc  | Ô                        |  |  |  |  |  |  |  |  |  |  |  |

4. 操作2.と同じ手順で要素を分割します。

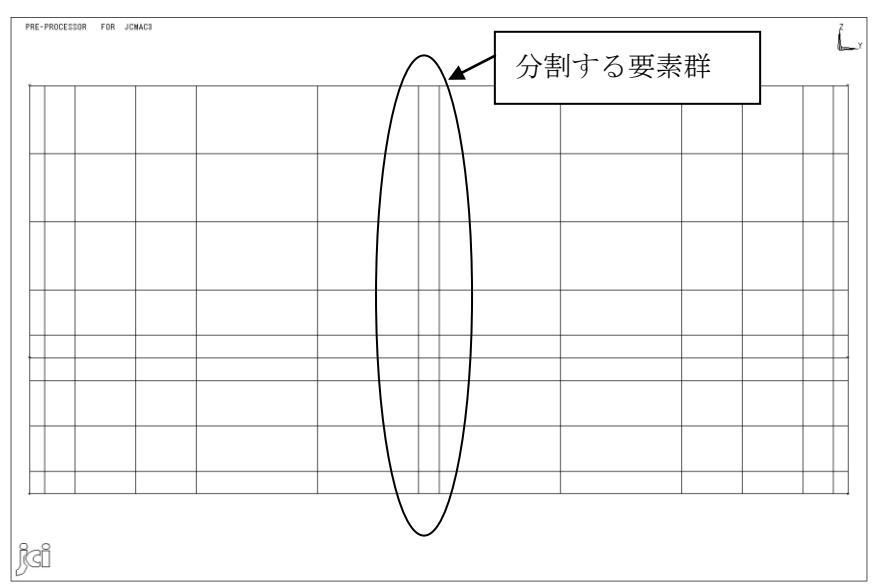

| PRE | YRE-PROCESSOR FOR JEMACS Z |  |  |  |  |  |  |  |  |  |  |  |        |
|-----|----------------------------|--|--|--|--|--|--|--|--|--|--|--|--------|
|     |                            |  |  |  |  |  |  |  |  |  |  |  |        |
|     |                            |  |  |  |  |  |  |  |  |  |  |  |        |
|     |                            |  |  |  |  |  |  |  |  |  |  |  |        |
|     |                            |  |  |  |  |  |  |  |  |  |  |  |        |
| +   | -                          |  |  |  |  |  |  |  |  |  |  |  | H      |
|     |                            |  |  |  |  |  |  |  |  |  |  |  |        |
|     |                            |  |  |  |  |  |  |  |  |  |  |  |        |
|     |                            |  |  |  |  |  |  |  |  |  |  |  | $\Box$ |
| jc  | Ô                          |  |  |  |  |  |  |  |  |  |  |  |        |

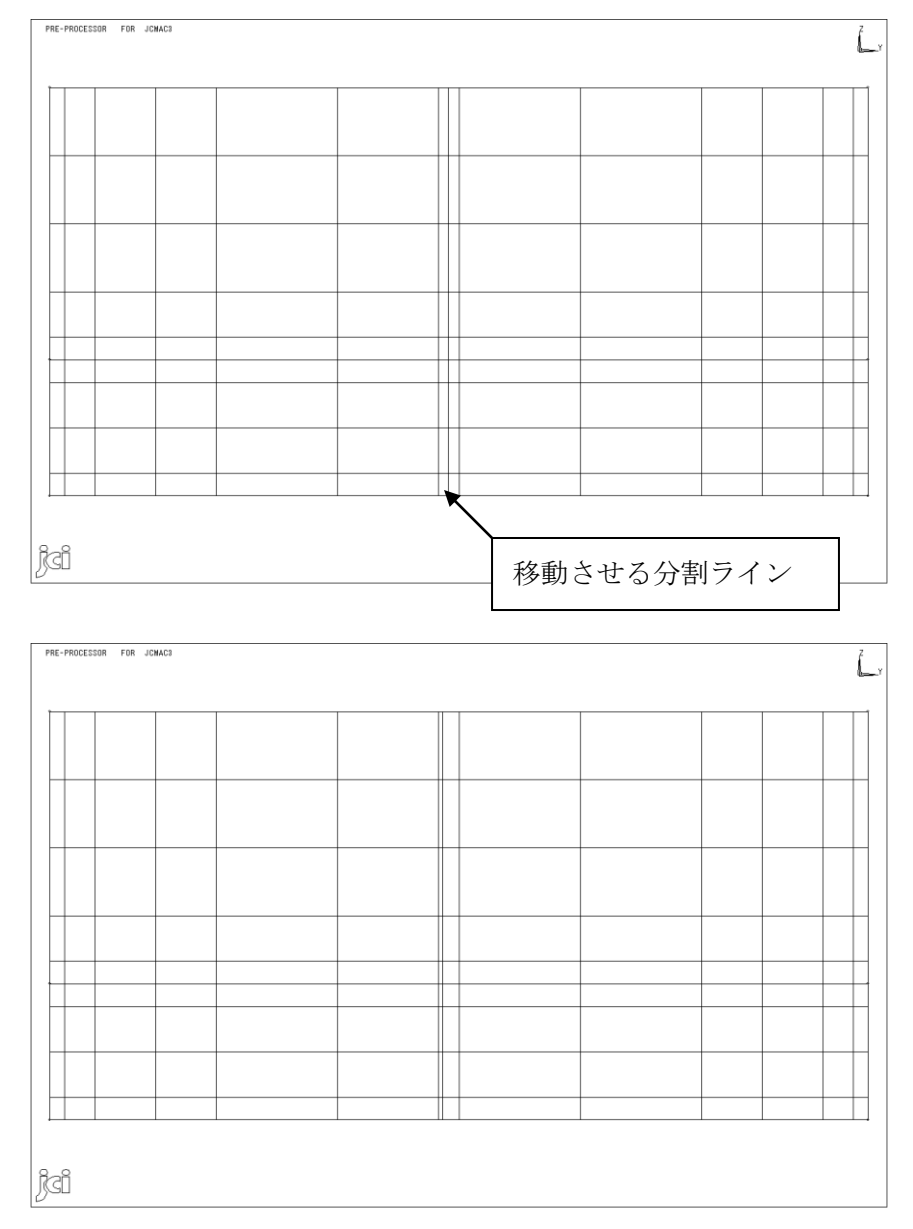

5. 操作 3.と同じ手順で、誘発目地の幅に応じて分割ラインを移動させます。

6. [変更]・[節点併合]を実行して、節点のマージを行います。

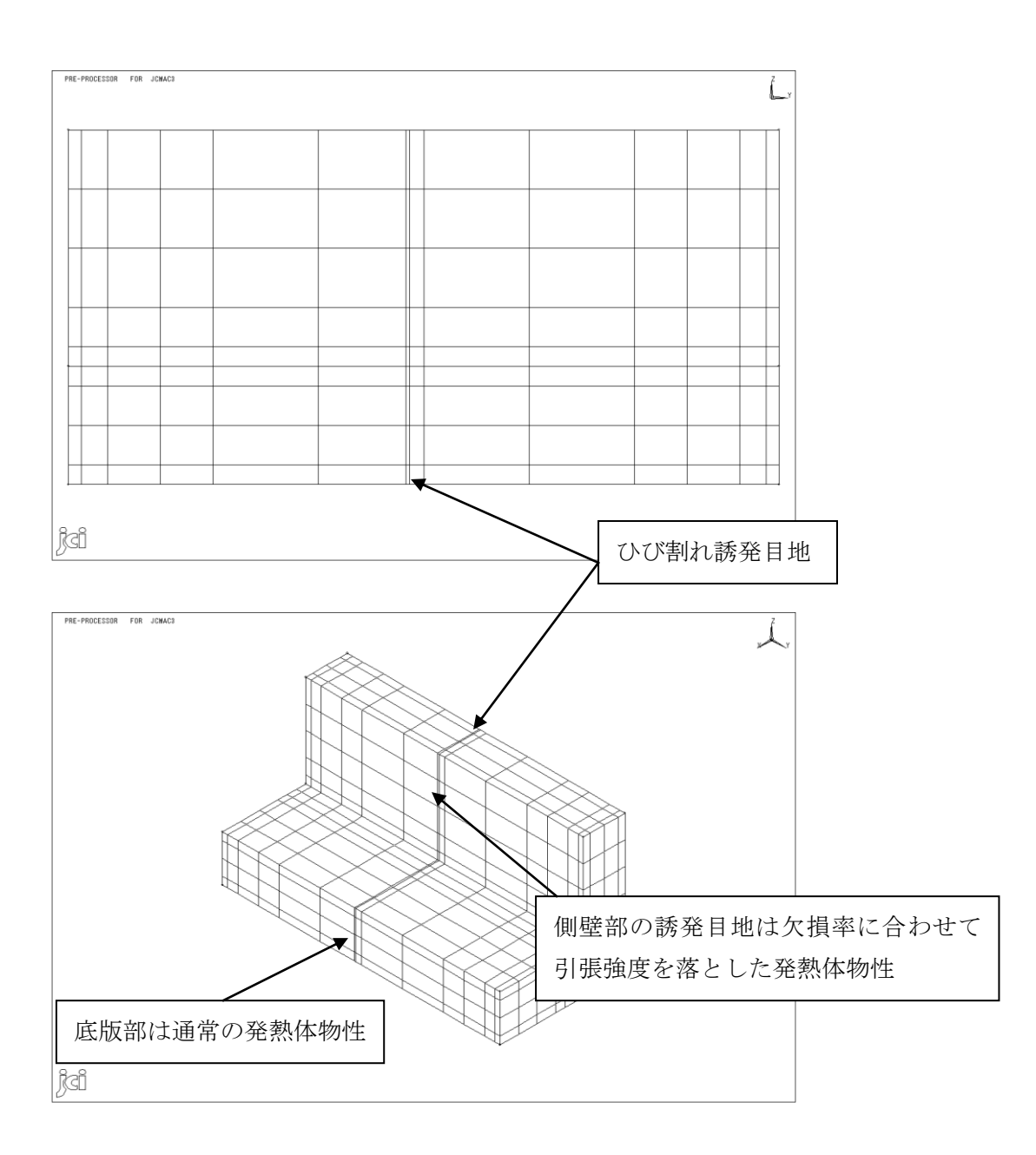